# F5 Networks Japan Technical Information Documentation

F5 Networks, Inc.

Nov 29, 2022

F5 2022 Read The Docs Guide

# NGINX Kubernetes Observability Lab

| 1      | <b>??</b>                                                                                                    | 2222                                                  | 5<br>5                                                                                                    |
|--------|----------------------------------------------------------------------------------------------------|-------------------------------------------------------|----------------------------------------------------------------------------------------------------|
|        | 1.2                                                                                                    | ???? (UDF(Unified Demonstration Framework)) ????????? | 5                                                                                                    |
|        |                                                                                                    | 1.2.1 Windows Jump Host??RDP??                        | 5                                                                                                    |
|        | 1.3                                                                                                    | HELM????                                              | 7                                                                                                    |
|        | 1.4                                                                                                    |                                                       | 1                                                                                                    |
| 2      | NGI                                                                                                    | NX NIC / NSM ???????                                  | 9                                                                                                    |
|        | 2.1                                                                                                    | 1. ????????HELM???????                                | 9                                                                                                    |
|        | 2.2                                                                                                    | 2. NSM??????                                          | 10                                                                                                    |
|        | 2.3                                                                                                    | 3. NIC???????                                         | 12                                                                                                    |
| 3      | ???                                                                                                    | ??????????                                            | 21                                                                                                    |
| -      | 3.1                                                                                                    | 1. Prometheus?????                                    | 21                                                                                                    |
|        | 3.2                                                                                                    | 2. Grafana Loki?????                                  | 24                                                                                                    |
|        | 3.3                                                                                                    | 3. Jaeger?????                                        | 28                                                                                                    |
|        | 3.4                                                                                                    | Tips1. Helm????????????????????????????????????       | 30                                                                                                    |
|        | 3.5                                                                                                    | Tips2. Helm???????????????                            | 31                                                                                                    |
|        |                                                                                                    |                                                       |                                                                                                    |
| 4      | 222                                                                                                    | 000000000000000000                                    | 33                                                                                                    |
| 4      | <b>???</b><br>4.1                                                                                                    | <pre>????????????????????????????????????</pre>       | <b>33</b><br>33                                                                                            |
| 4      | <b>???</b><br>4.1<br>4.2                                                                                             | ????????????????????????????????????                  | <b>33</b><br>33<br>35                                                                                      |
| 4      | <b>???</b><br>4.1<br>4.2<br>4.3                                                                                      | ????????????????????????????????????                  | <b>33</b><br>33<br>35<br>40                                                                                |
| 4      | <b>???</b><br>4.1<br>4.2<br>4.3                                                                                      | ????????????????????????????????????                  | <b>33</b><br>33<br>35<br>40                                                                                |
| 4<br>5 | <pre>???* 4.1 4.2 4.3 ???* 5.1</pre>                                                                                 | ????????????????????????????????????                  | <b>33</b><br>35<br>40<br><b>43</b>                                                                         |
| 4<br>5 | <ul> <li>???</li> <li>4.1</li> <li>4.2</li> <li>4.3</li> <li>???</li> <li>5.1</li> </ul>                             | ????????????????????????????????????                  | <ul> <li>33</li> <li>35</li> <li>40</li> <li>43</li> <li>43</li> <li>44</li> </ul>                         |
| 4<br>5 | <ul> <li>???'</li> <li>4.1</li> <li>4.2</li> <li>4.3</li> <li>???'</li> <li>5.1</li> </ul>                           | ????????????????????????????????????                  | <ul> <li>33</li> <li>35</li> <li>40</li> <li>43</li> <li>43</li> <li>44</li> <li>44</li> <li>44</li> </ul> |
| 4<br>5 | <pre>???' 4.1 4.2 4.3 ???' 5.1</pre>                                                                                 | ????????????????????????????????????                  | <b>33</b><br>35<br>40<br><b>43</b><br>43<br>44<br>44<br>45                                                 |
| 4<br>5 | <ul> <li>???'</li> <li>4.1</li> <li>4.2</li> <li>4.3</li> <li>???'</li> <li>5.1</li> </ul>                           | ????????????????????????????????????                  | <b>33</b><br>33<br>35<br>40<br><b>43</b><br>43<br>44<br>44<br>45<br>45                                     |
| 4<br>5 | <ul> <li>???'</li> <li>4.1</li> <li>4.2</li> <li>4.3</li> <li>???'</li> <li>5.1</li> <li>5.2</li> <li>5.3</li> </ul> | ????????????????????????????????????                  | <b>33</b><br>335<br>40<br><b>43</b><br>43<br>44<br>45<br>45<br>45                                          |
| 4      | <ul> <li>???'</li> <li>4.1</li> <li>4.2</li> <li>4.3</li> <li>???'</li> <li>5.1</li> <li>5.2</li> <li>5.3</li> </ul> | ????????????????????????????????????                  | <b>33</b><br>33<br>35<br>40<br><b>43</b><br>43<br>44<br>45<br>45<br>45<br>45                               |
| 4      | <ul> <li>???'</li> <li>4.1</li> <li>4.2</li> <li>4.3</li> <li>???'</li> <li>5.1</li> <li>5.2</li> <li>5.3</li> </ul> | ????????????????????????????????????                  | <b>33</b><br>335<br>40<br><b>43</b><br>43<br>44<br>45<br>45<br>45<br>45<br>46<br>48                        |
| 4      | <ul> <li>???'</li> <li>4.1</li> <li>4.2</li> <li>4.3</li> <li>???'</li> <li>5.1</li> <li>5.2</li> <li>5.3</li> </ul> | ????????????????????????????????????                  | <b>33</b><br>33<br>35<br>40<br><b>43</b><br>43<br>44<br>45<br>45<br>45<br>45<br>46<br>48<br>49             |
| 4      | <ul> <li>???'</li> <li>4.1</li> <li>4.2</li> <li>4.3</li> <li>???'</li> <li>5.1</li> <li>5.2</li> <li>5.3</li> </ul> | ????????????????????????????????????                  | <b>33</b><br>33<br>40<br><b>43</b><br>43<br>44<br>45<br>45<br>45<br>46<br>48<br>49<br>50                   |

|     | 5.4.1  | Prometheus ??????? | 51 |
|-----|--------|--------------------|----|
|     | 5.4.2  | Loki ????????      | 52 |
|     | 5.4.3  | Loki Promtail ??   | 56 |
| 5.5 | Tips2. | ??????????????     | 59 |

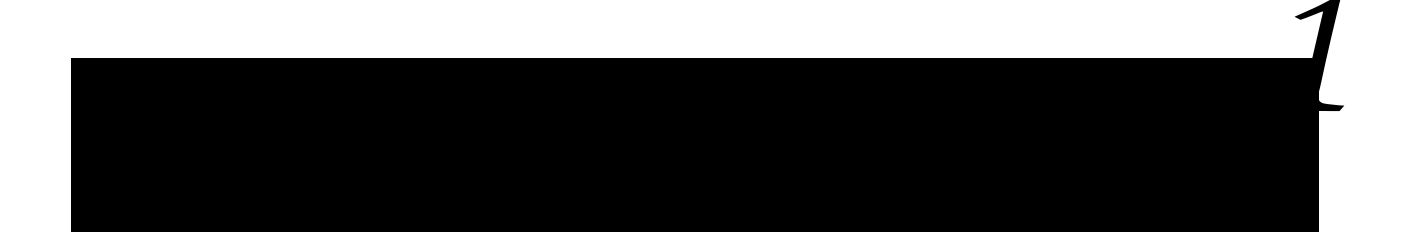

# 1.1 ????

- ???????? git , jq , sudo, curl, make, kubectl(kubenetes??)
- NGINX Trial???????????Home Directory???

# 

# 1.2.1 Windows Jump Host??RDP??

### Note:

•

RDP?User?????DETAILS????General????Credentials??????? Administrator ???????

•

# 1.3 HELM????

??????NGINX Ingress Controller?NGINX Service Mesh?????????Helm????????

# 1.4 ?????????????

- NSM?Sidecar??????Namespace??? prod ? staging ? legacy ???????

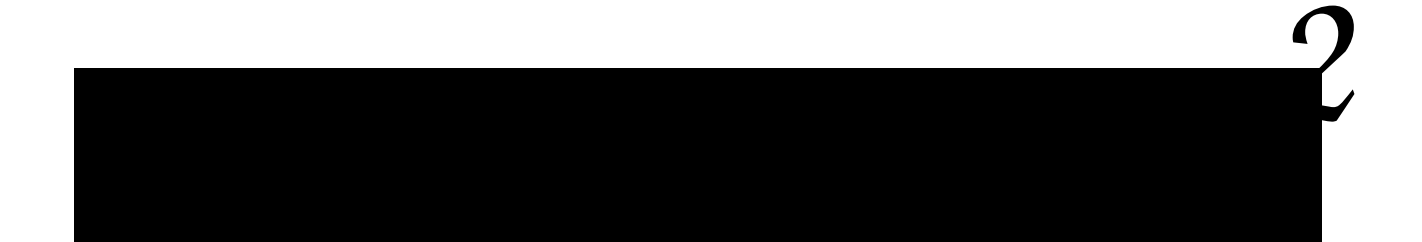

# 2.1 1. ???????HELM???????

NSM?????Namespace??????

Listing 1: ???????

1 2 3

1

???????HELM?????????? HELM?install????

Listing 2: ???????

# 2.2 2. NSM???????

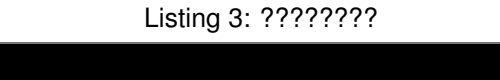

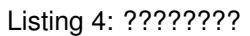

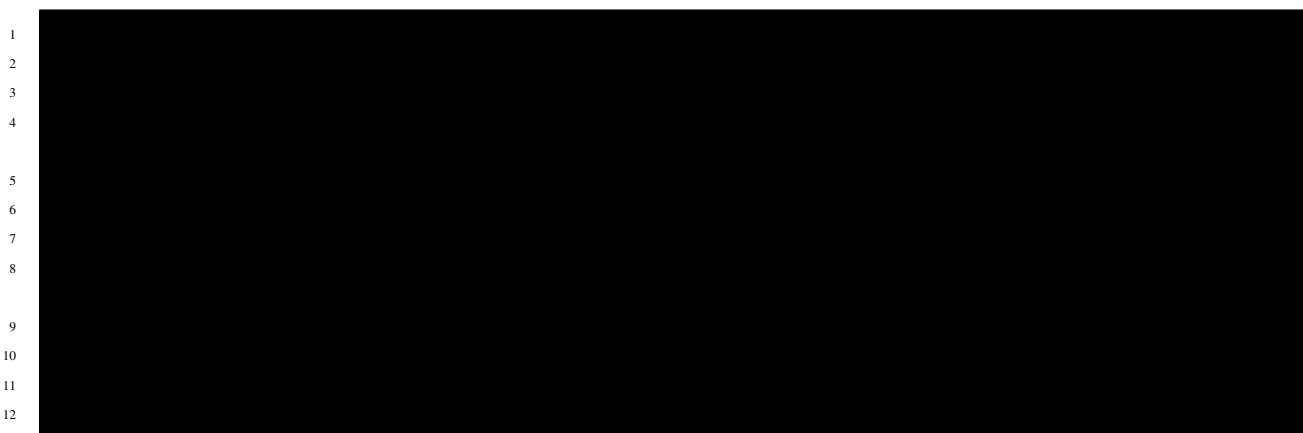

(continued from previous page)

| 13 |  |
|----|--|
| 14 |  |
| 15 |  |
| 15 |  |
| 16 |  |
| 17 |  |
| 18 |  |
| 19 |  |
| 20 |  |
| 21 |  |
| 22 |  |
| 23 |  |
|    |  |
| 24 |  |
|    |  |
| 25 |  |
| 26 |  |
| 27 |  |
| 28 |  |
| 29 |  |
| 30 |  |
| 31 |  |
| 32 |  |
| 33 |  |
| 34 |  |
| 35 |  |
| 36 |  |
| 37 |  |
| 38 |  |
| 39 |  |
| 40 |  |
| 41 |  |
|    |  |
| 42 |  |
| 43 |  |
| 44 |  |
| 45 |  |
| 46 |  |
| 47 |  |
| 48 |  |
| 49 |  |
| 50 |  |
| 51 |  |
| 52 |  |
| 53 |  |
| 54 |  |
| 55 |  |
| 56 |  |
| 57 |  |
| 58 |  |
| 59 |  |
| 60 |  |
| 61 |  |
|    |  |

- 29???Prometheus?45???49???Jaeger???????
- 52?????????Trace????????????SampleRate 1 ??????
- 33,37?? Inject?????Namespace???

### NSM????????

-f ???????????????????????

–namespace ?????Helm????Namespace?????

-create-namespace ?????Namespace??????Helm?????????

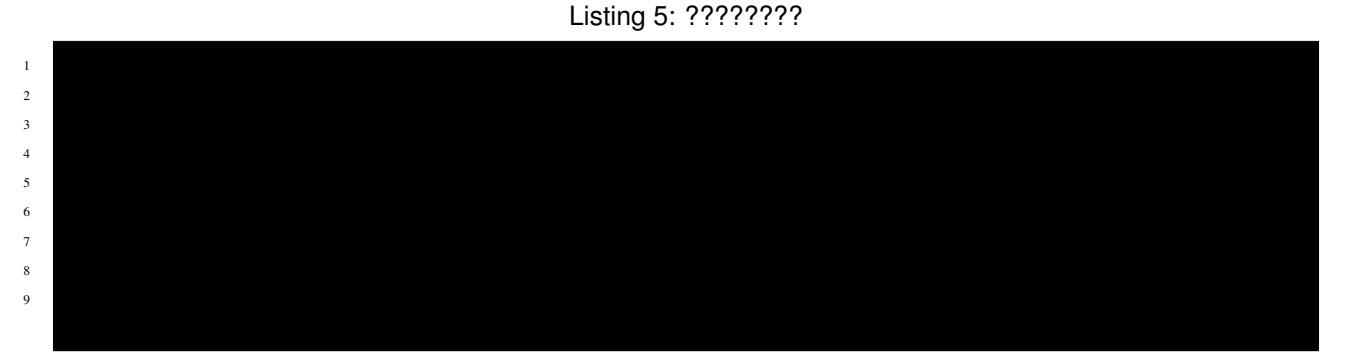

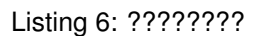

| 1 |                                         |
|---|-----------------------------------------|
| 2 |                                         |
|   | Pod???????????????????????????????????? |

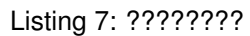

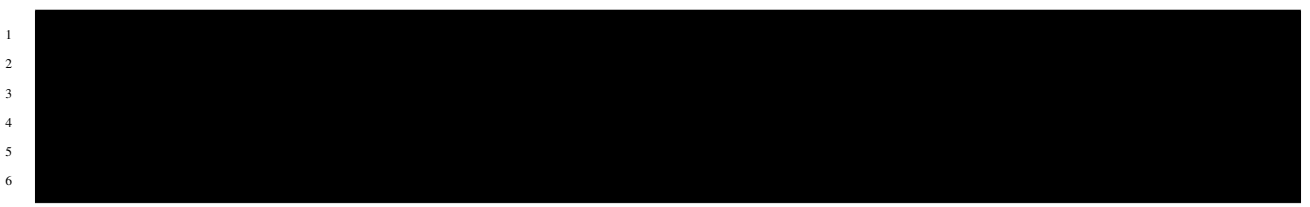

# 2.3 3. NIC???????

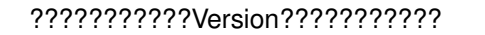

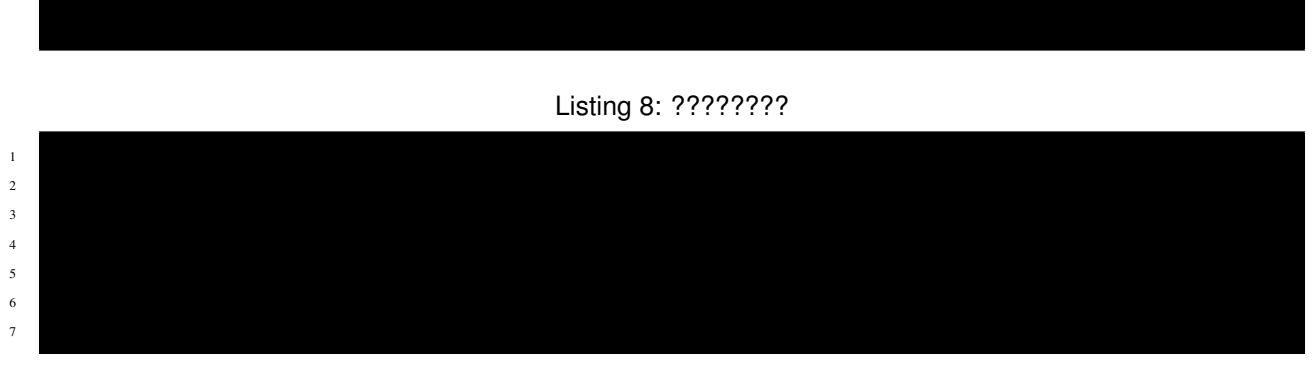

NAP DoS ? Arbitator ???????

### Listing 9: ???????

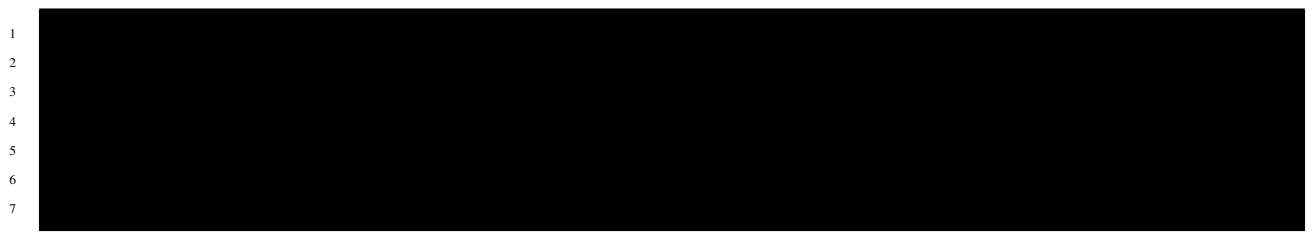

### 

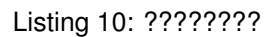

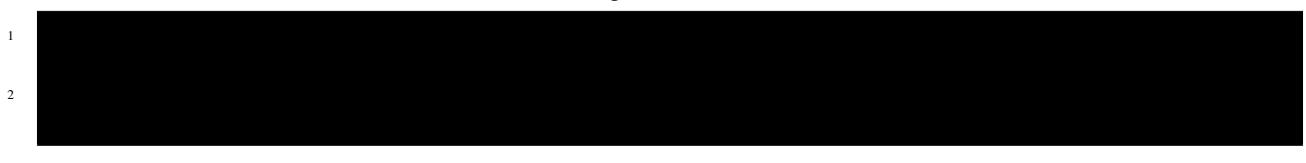

Listing 11: ????????

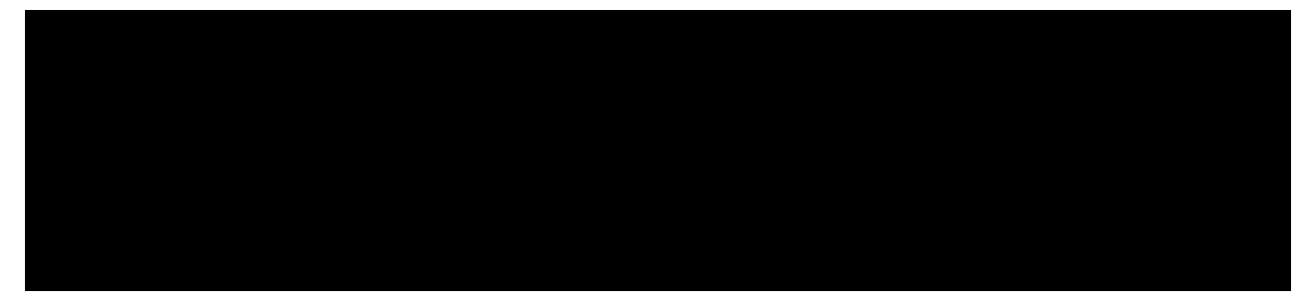

NIC?????????

Listing 12: ????????

(continued from previous page)

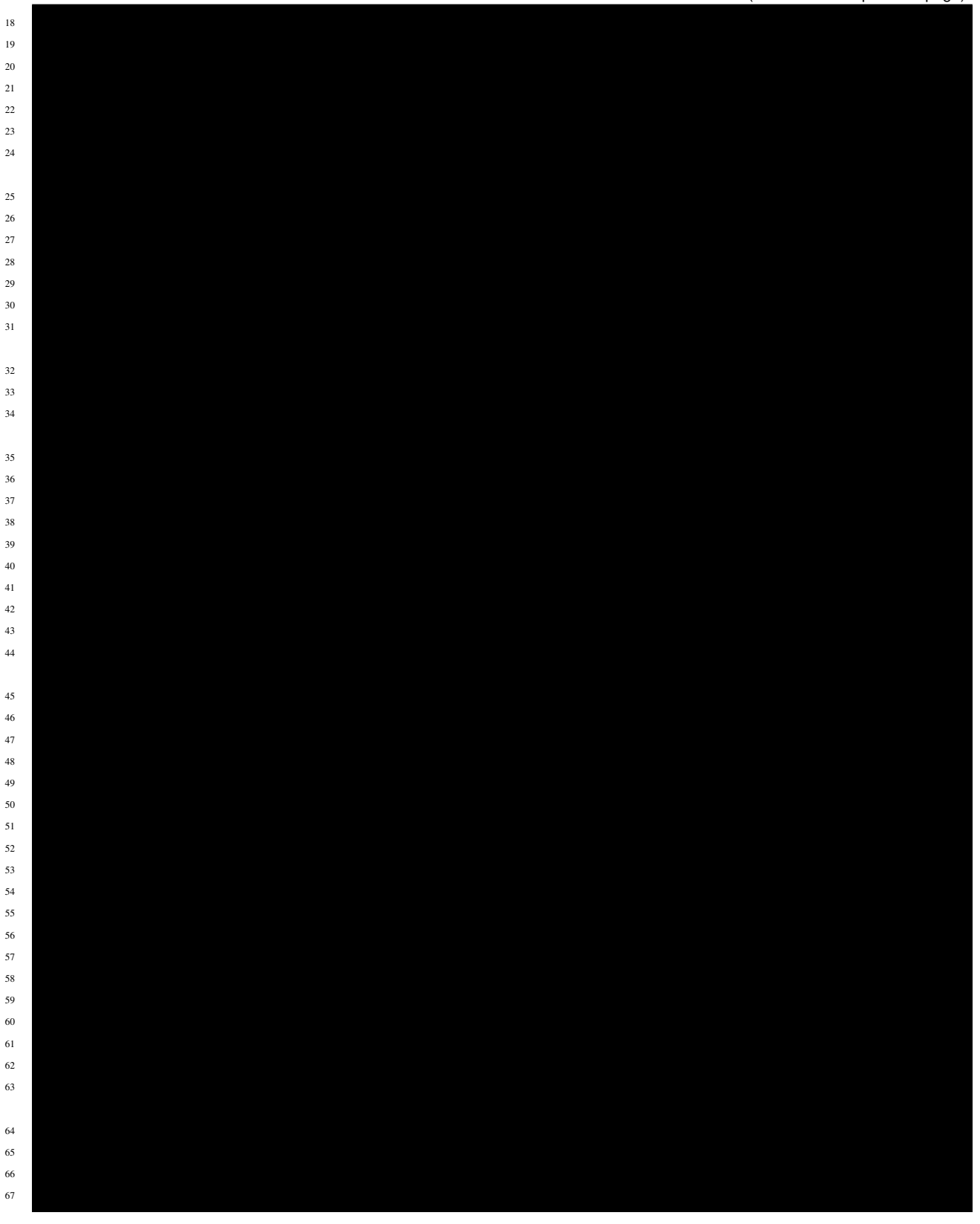

• 1-3???NSM?????????????

- 6-9???NGINX Plus????????Image???????
- 12-13???NAP WAF??16-17???NAP DoS????????
- 19???Ingress Class??? nginx ???????

# Listing 13: ??????? (continues on next page)

(continued from previous page)

- NSM??????????1-3??????(false)??????
- 19???Ingress Class??? nginx2 ???????? (nic1?nginx)

### 

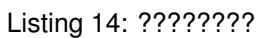

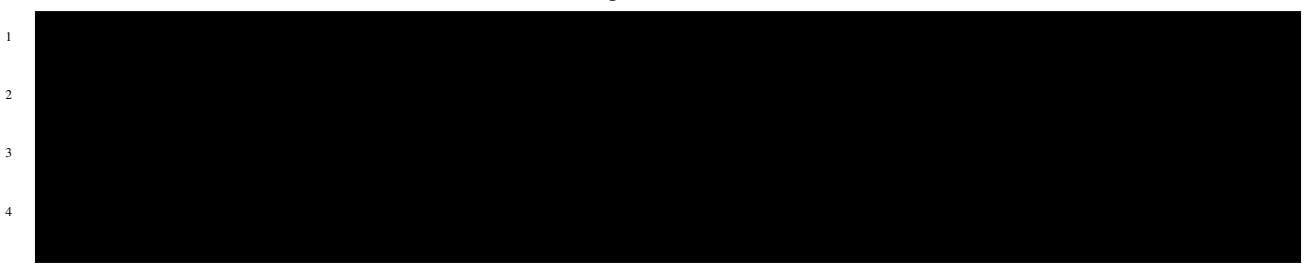

|          | Listing 15: ???????                                   |
|----------|-------------------------------------------------------|
| 1        |                                                       |
| 2        |                                                       |
| 3        |                                                       |
| 4        |                                                       |
|          | NIC?????????????????                                  |
|          | NodePort????????                                      |
|          |                                                       |
|          | Listing 16: ??????                                    |
| 1        |                                                       |
| 2        |                                                       |
|          |                                                       |
|          | ?????????????????????????????????????NGINX??????????  |
|          |                                                       |
|          | ?????????????NodePort?????????????????????NGINX?????? |
|          | Listing 17: nginx.conf                                |
| 1<br>2   |                                                       |
| 3<br>4   |                                                       |
| 5        |                                                       |
| 7        |                                                       |
| 9        |                                                       |
| 10<br>11 |                                                       |
| 12<br>13 |                                                       |
| 14<br>15 |                                                       |
| 16<br>17 |                                                       |
| 18<br>19 |                                                       |
| 20       |                                                       |
| 21       |                                                       |

(continued from previous page)

24 25

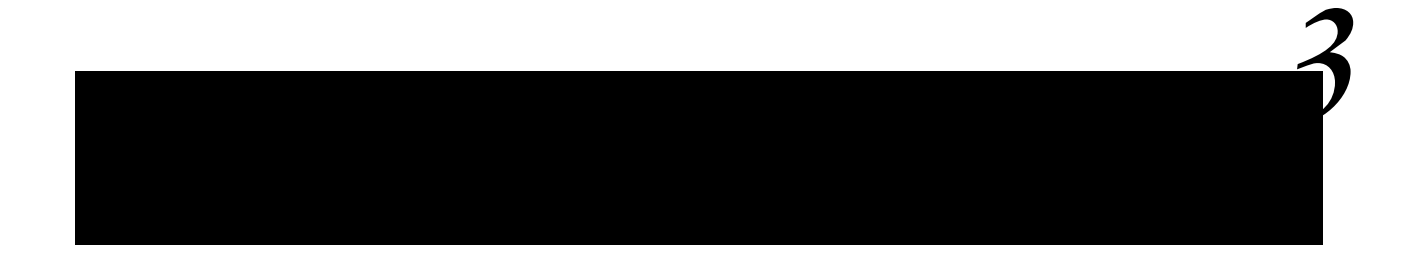

# 3.1 1. Prometheus?????

Helm???????Default????NIC?NSM??????????????Prometheus???????? 

Prometheus Overview

Prometheus???????????

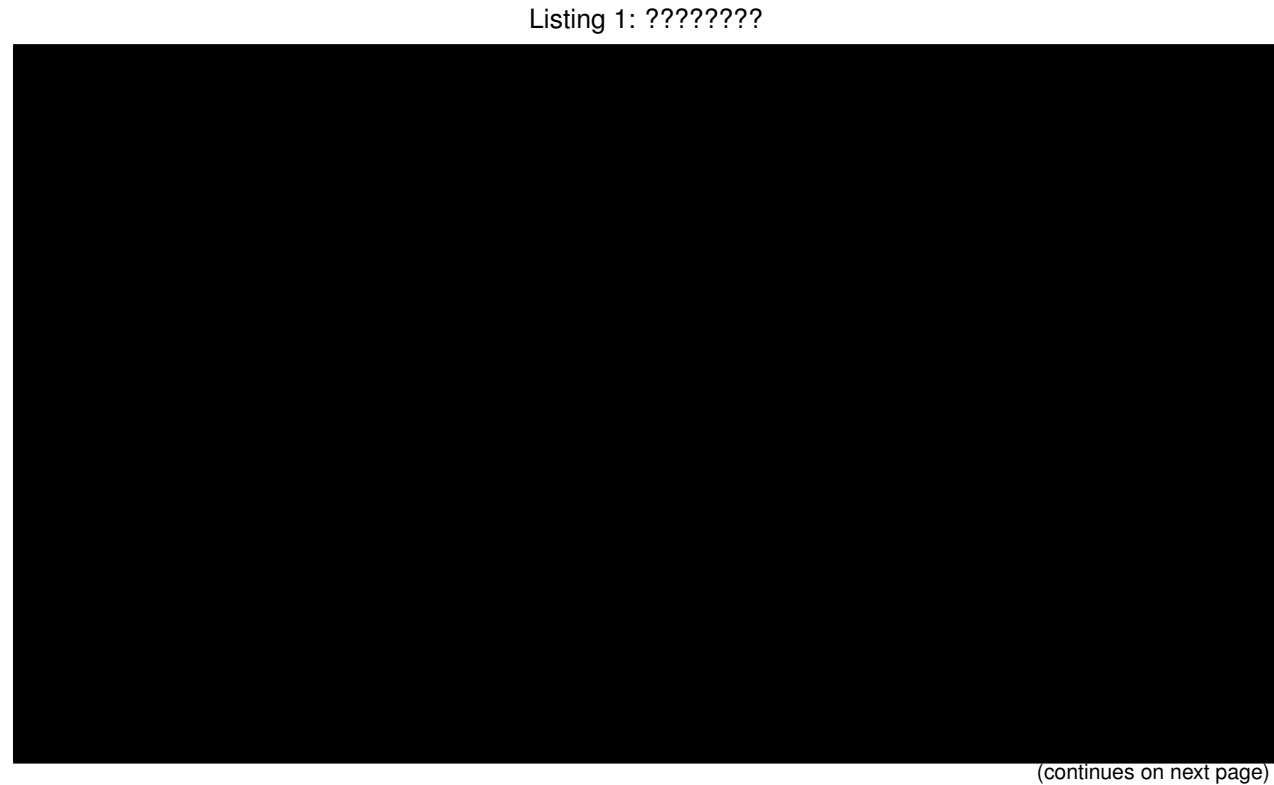

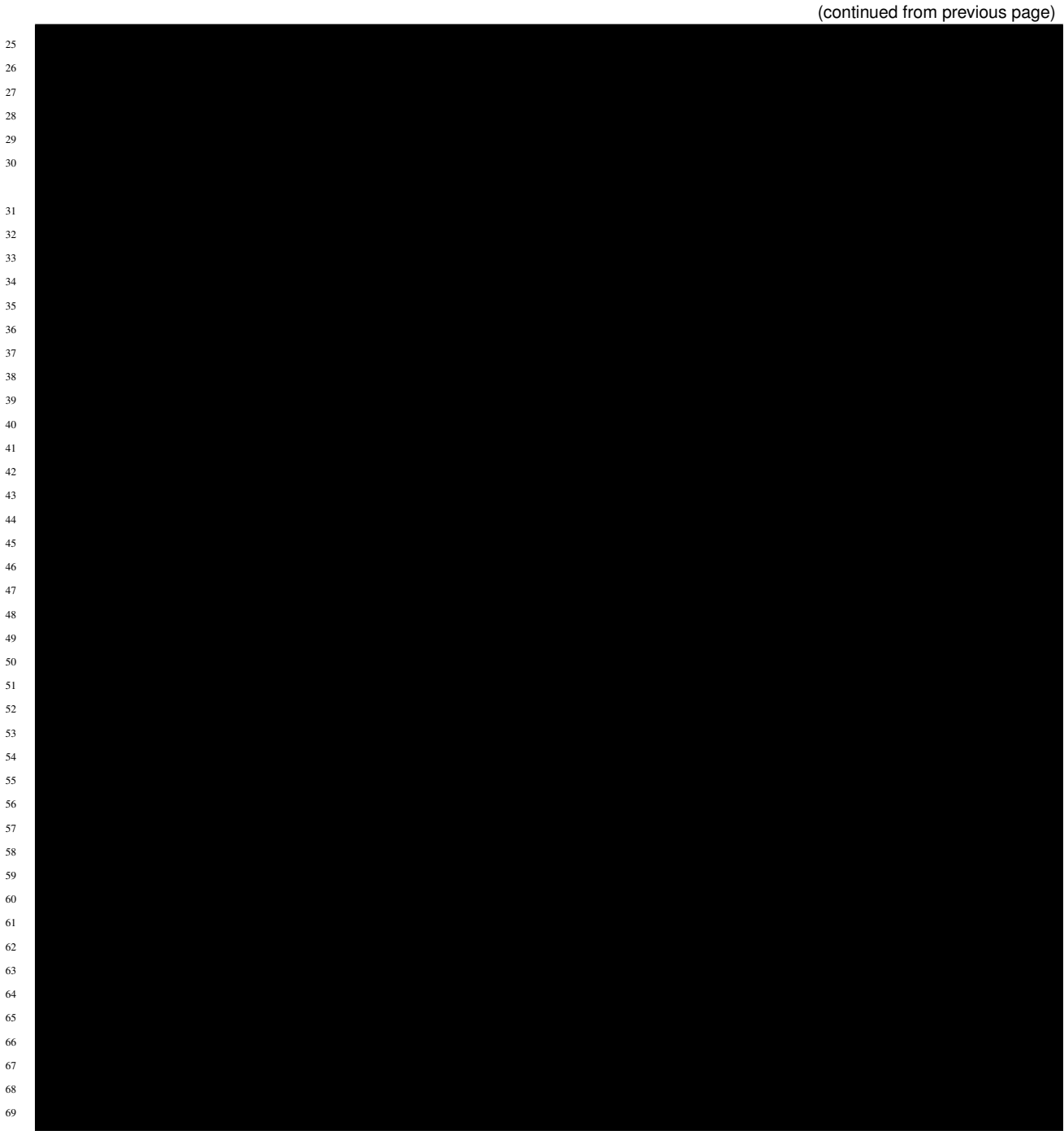

- 1???NGINX Service Mesh???????
- 20???NGINX Ingress Controller?????

### ????? --set-file extraScrapeConfigs ??????????

Prometheus CONFIGURATION kubernetes\_sd\_configs

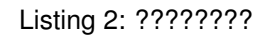

 1

 2

 3

 4

 5

 6

Prometheus???????

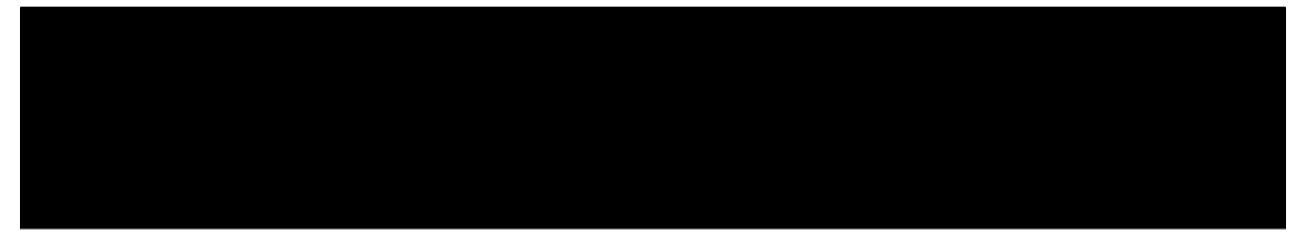

Listing 3: ???????

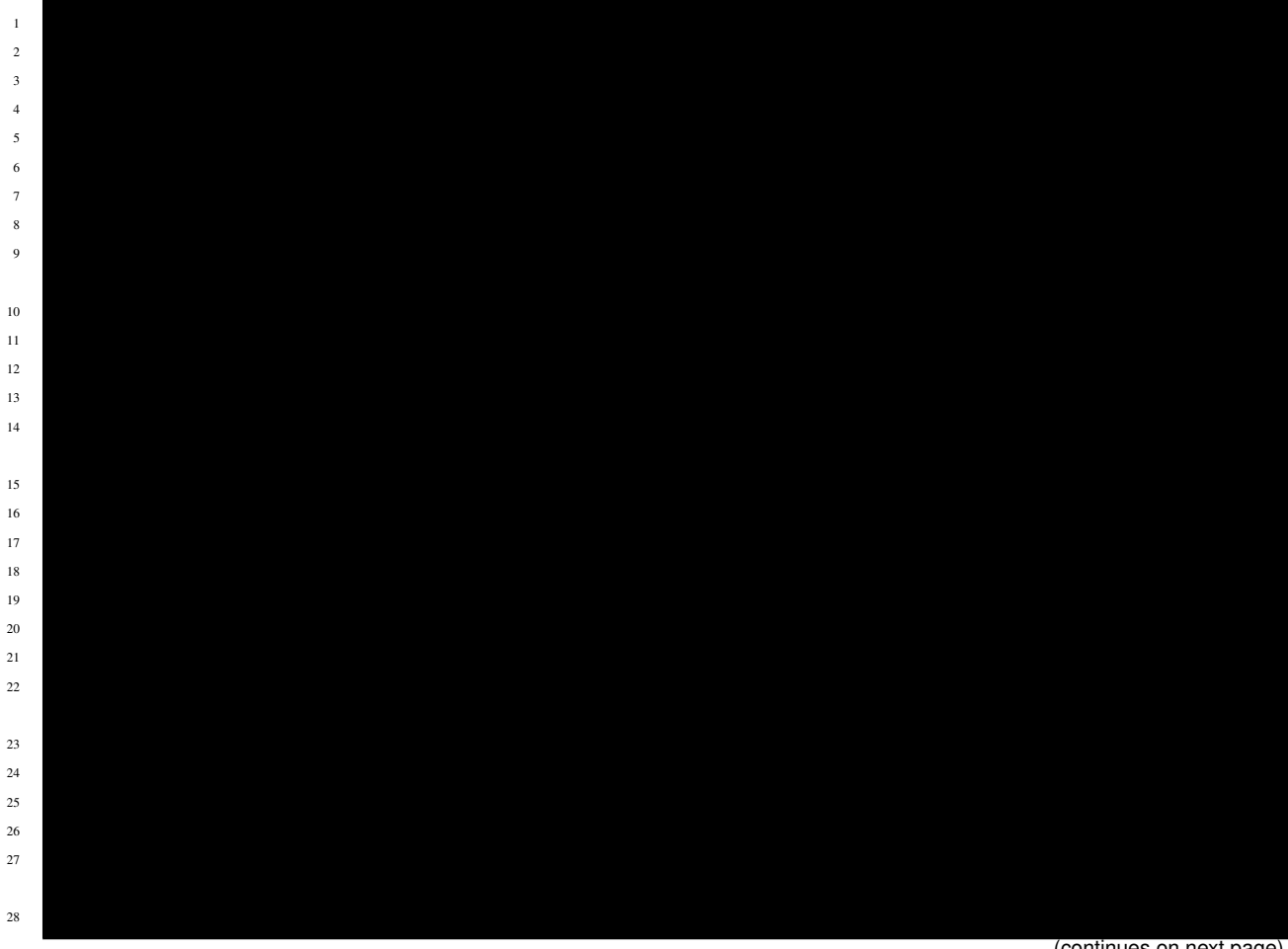

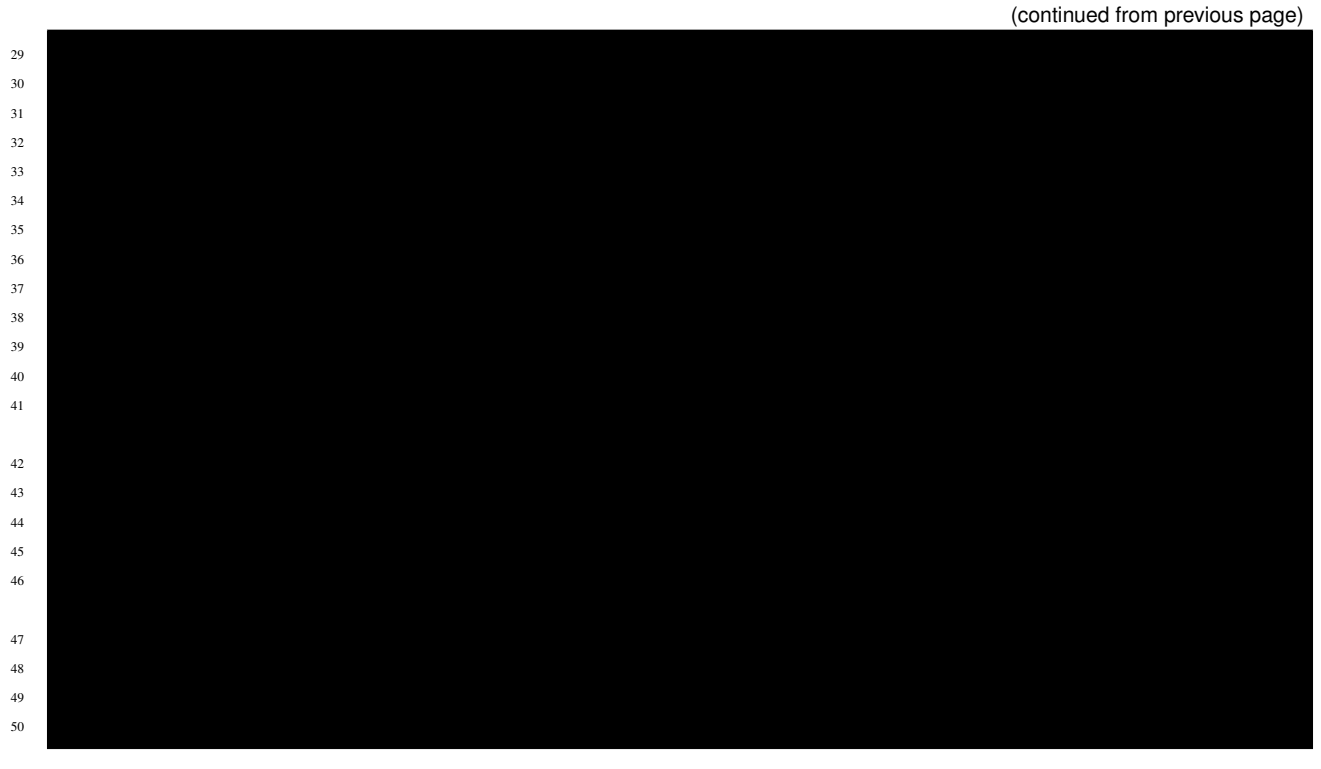

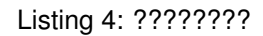

| Pod   | ?? | ??' | 22 | ?? | ?? | ?? | ?? | ?? | ?? | ? |
|-------|----|-----|----|----|----|----|----|----|----|---|
| 1 0 0 |    |     |    |    |    |    |    |    |    |   |

Listing 5: ???????

# 3.2 2. Grafana Loki?????

????????Loki???Promtail?Grafana????????

Node??????Pod?????????

- Promtail Scraping
- Loki LogQL

Helm?????Loki?????????

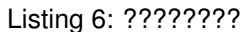

| 1  |  |
|----|--|
| 2  |  |
| 3  |  |
| 4  |  |
| 5  |  |
| 6  |  |
| 7  |  |
| 8  |  |
| 9  |  |
| 10 |  |
| 11 |  |
| 12 |  |
| 13 |  |
| 14 |  |
| 15 |  |
| 16 |  |
| 17 |  |
| 18 |  |
| 19 |  |
| 20 |  |
| 21 |  |
| 22 |  |
| 23 |  |
| 24 |  |
| 25 |  |
| 26 |  |
| 27 |  |
| 28 |  |
| 29 |  |
| 30 |  |
| 31 |  |
| 32 |  |
| 33 |  |
| 34 |  |
| 35 |  |
| 36 |  |
| 37 |  |
| 38 |  |
| 39 |  |
| 40 |  |
| 41 |  |
| 42 |  |
| 43 |  |
| 44 |  |
| 45 |  |
| 46 |  |
| 47 |  |
| 48 |  |

|     | (continued from | previous page) |
|-----|-----------------|----------------|
| 105 |                 |                |
| 106 |                 |                |
| 107 |                 |                |
| 108 |                 |                |
| 109 |                 |                |
| 110 |                 |                |

- 50-51??? kubernetes\_sd\_configs? pod ?????Node??????Pod????????????????50?????Helm??????
- 2??? cri ???????3-8??? json ??????log ???????

### ???????Syslog Server????????

### Listing 7: ???????

- GitHub helm-charts/charts/loki-stack/
- · GitHub helm-charts/charts/loki-stack/values.yaml

Loki????????

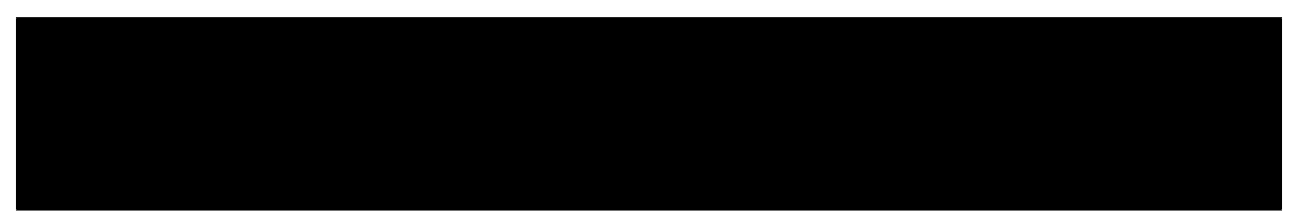

### Listing 8: ???????

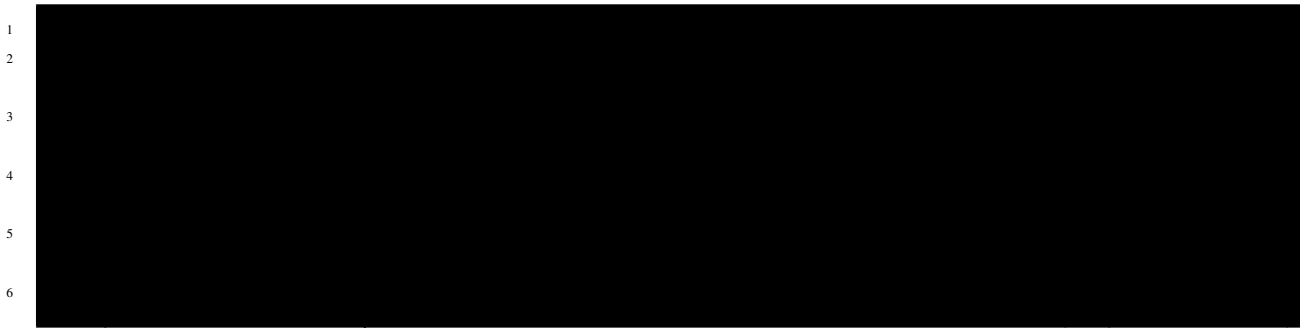

|    |                        | (continued from previous page) |
|----|------------------------|--------------------------------|
| 7  |                        |                                |
| 8  |                        |                                |
| 9  |                        |                                |
| 11 |                        |                                |
| 12 |                        |                                |
| 13 |                        |                                |
| 15 |                        |                                |
| 16 |                        |                                |
|    | ????????????           |                                |
|    |                        |                                |
|    | Listing 9: ???????     |                                |
| 1  |                        |                                |
|    | Pod??????????????????? |                                |
|    |                        |                                |
|    |                        |                                |
|    | Listing 10: ???????    |                                |
| 1  |                        |                                |
| 3  |                        |                                |
| 4  |                        |                                |
|    |                        |                                |
|    | 3.3 3. Jaeger?????     |                                |

???????all-in-one ?Jaeger???????? Helm??????Jaeger????????

• JAEGER Getting Started

| Listing 11: ??????? |                          |
|---------------------|--------------------------|
|                     |                          |
|                     |                          |
|                     |                          |
|                     | (continues on next page) |

(continued from previous page)

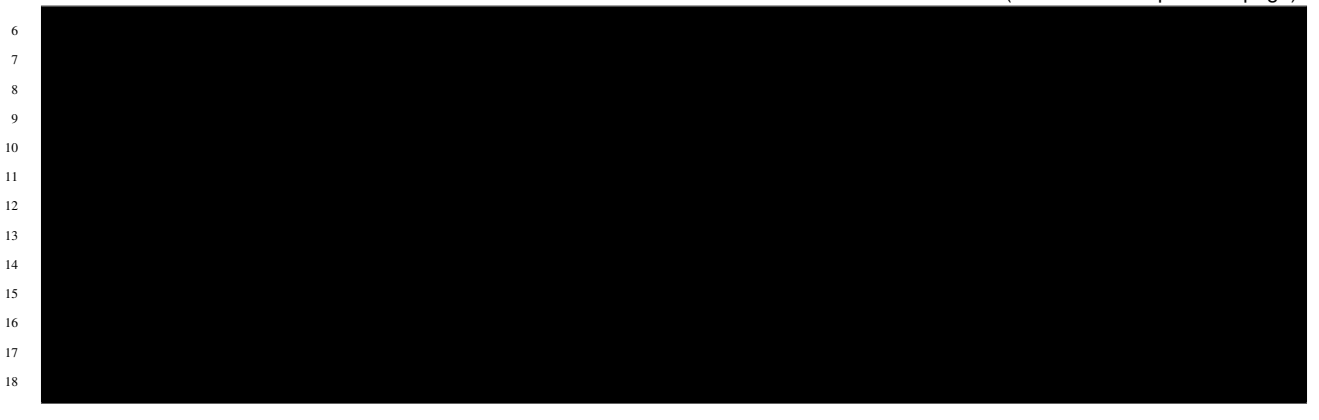

### 

- GitHub helm-charts/charts/jaeger/
- GitHub helm-charts/charts/jaeger/values.yaml

Jaeger???????

### Listing 12: ???????

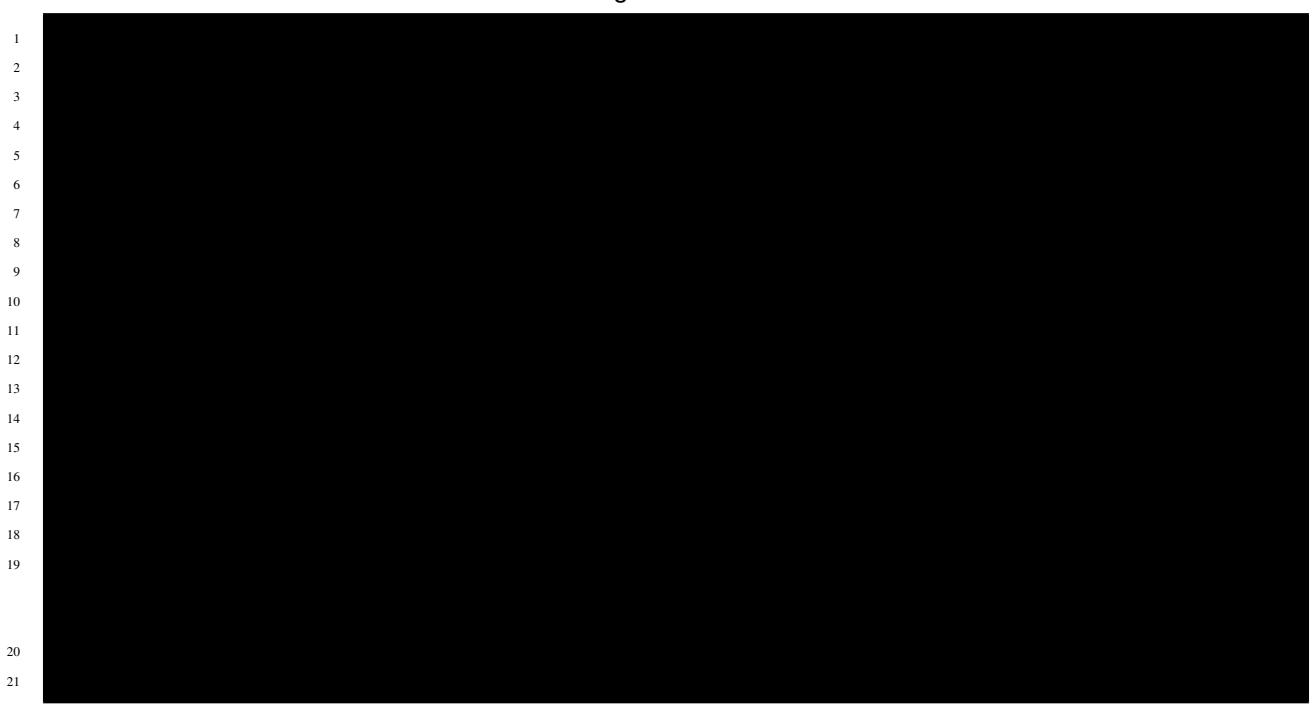

 1
 Image: Image: Ima

Listing 13: ???????

# 

- 1. ?????????????Helm Chart??Chart????GitHub????????
  - Prometheus helm-charts
  - GitHub helm-charts/prometheus
  - GitHub helm-charts/prometheus values.yaml

(continued from previous page)

# 

Listing 15: ???????

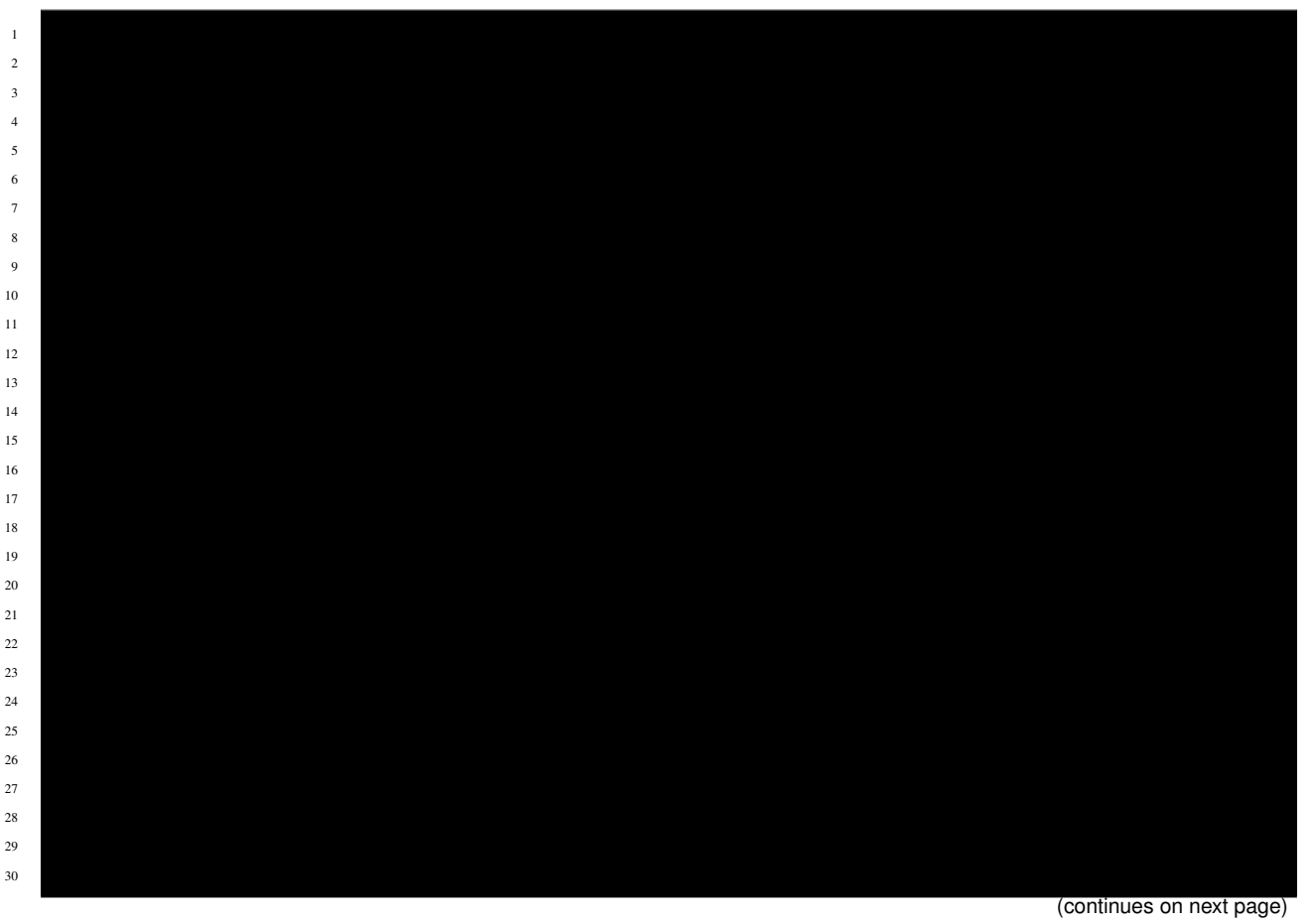

(continued from previous page)

- helm ?????????? USER-SUPPLIED VALUES ???????

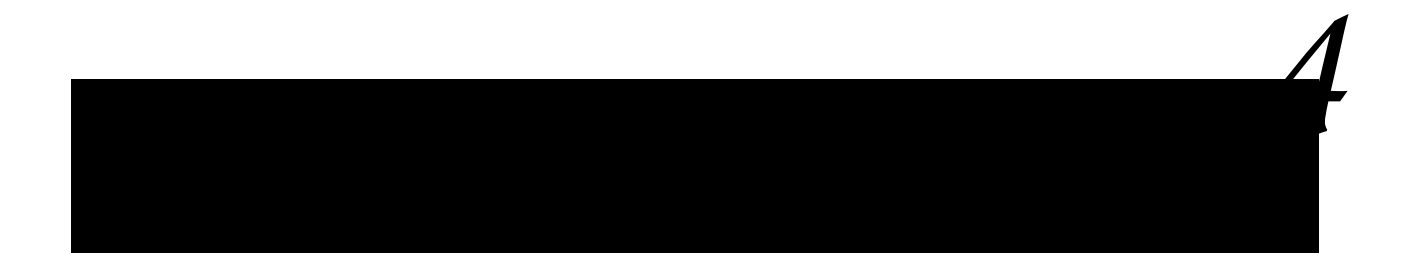

# 4.1 1. NGINX Ingress Controller???

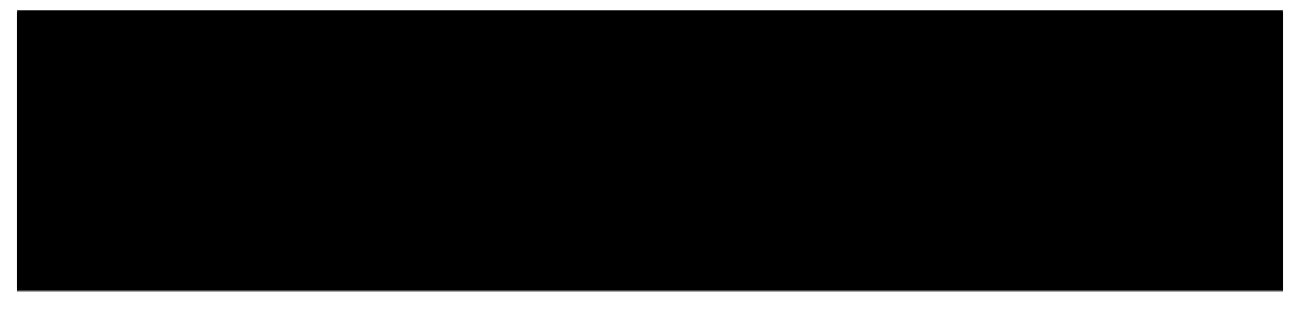

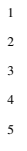

Listing 1: ????????

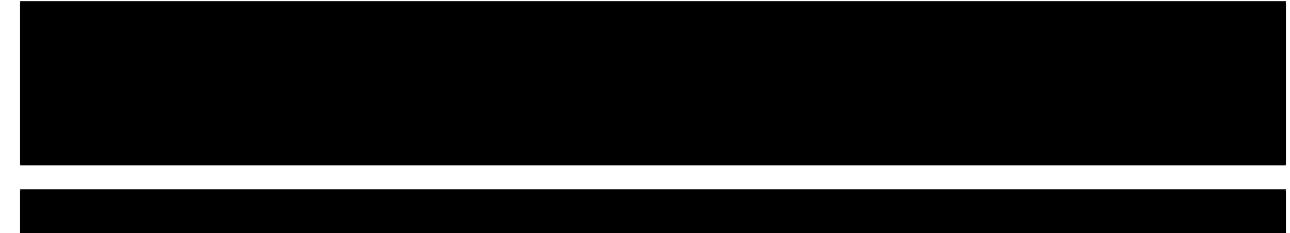

### Listing 2: ???????

(continued from previous page)

• Prometheus: http://prometheus.example.com:8080/

• Jaeger: http://jaeger.example.com:8080/

• Grafana: http://grafana.example.com:8080/

# 4.2 2. Grafana Datasouce ???

?????????URL??????? Chrome ??????URL???????

• http://grafana.example.com:8080/

Listing 3: ????????

??????? Configuration (?????) > DataSource ???? Add data source ?????????

DataSource?Prometheus??????

URL ? http://prometheus-server ????? Save & test ?????????

DataSource?Jaeger??????

?????????????NGINX Ingress Controller??????

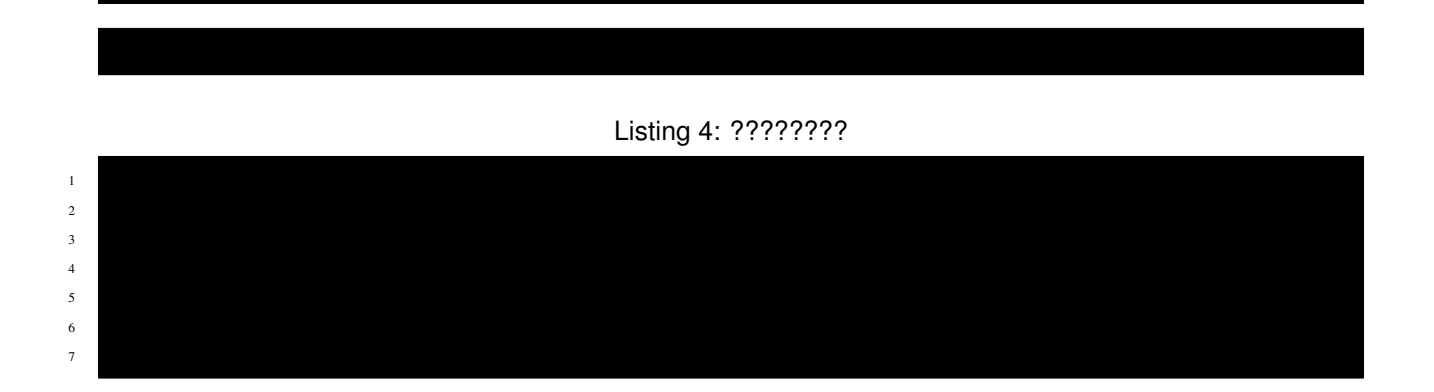

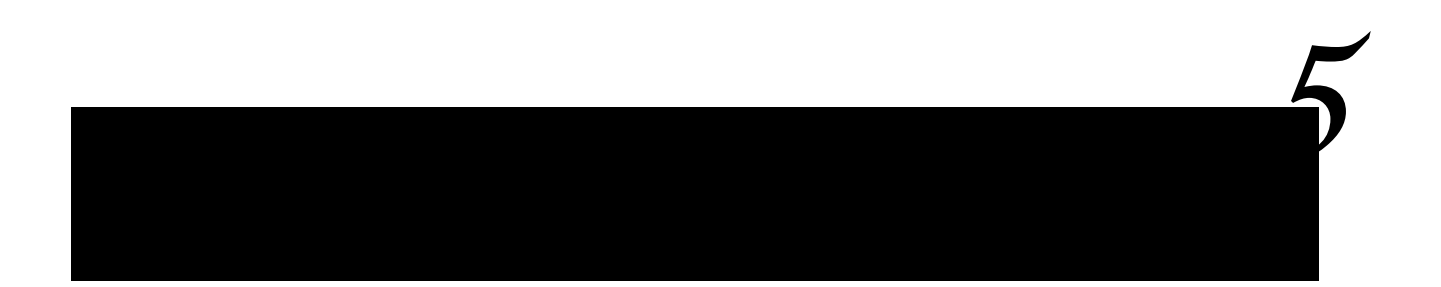

# 5.1 1. Dashboard?????

Grafana ??????? ? ??????????????? Import ??????Dashboard?Import????????

??????????Dashboard?Import??????

## 5.1.1 1. NIC Dashboard

Import??????URL?????? Import via panel json ?????? Load ????????

GitHub NIC-Dashboard.json

### 5.1.2 2. NSM Dashboard

Import??????URL?????? Import via panel json ????? Load ?????????

GitHub NSM-Dashboard.json

### 5.1.3 3. Loki Dashboard

Import??????URL?????? Import via panel json ????? Load ????????

GitHub Loki-Dashboard.json

# 5.2 2. ????????????

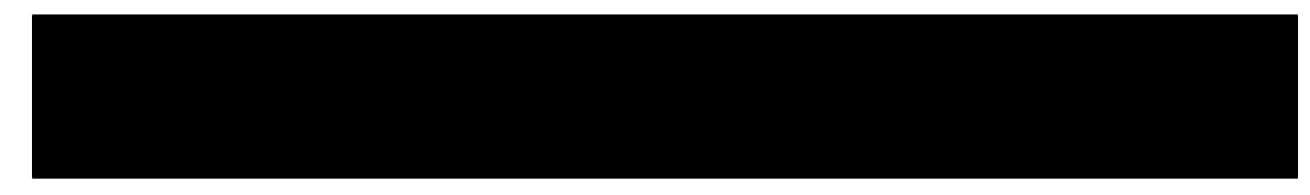

Listing 1: ???????

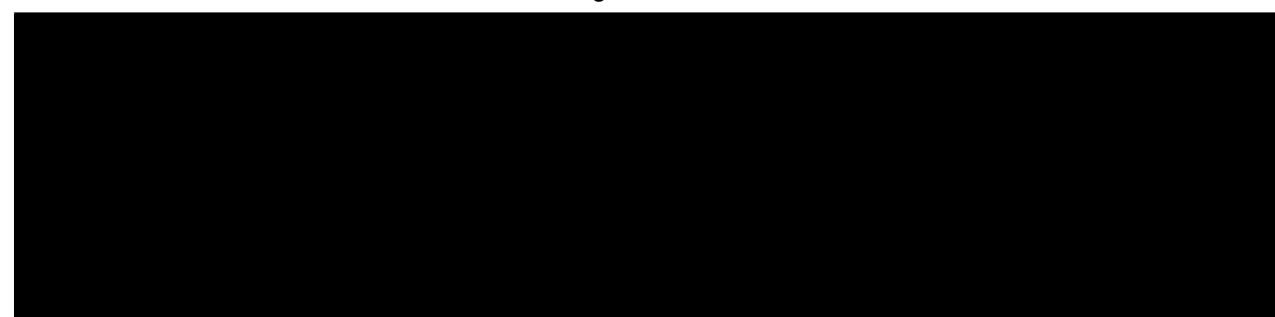

# 5.3 3. ????????

### 5.3.1 1. NIC Dashboard

???? NIC ?????NIC??????????????? NIC ?????????

### 5.3.2 2. NSM Dashboard

# 5.3.3 3. Loki Dashboard

# 5.3.4 4. Jaeger ???

# 5.4 Tips1. ??????????

### 5.4.1 Prometheus ???????

Metric Browser ?????Prometheus????Metrics?????

- Prometheus Querying Functions
- Prometheus Querying Examples

5.4.2 Loki ???????

• Grafana Log queries

### ???1: logtype securitylog ????Bot??? curl ?????????

Listing 2: Log Query???

| {namespace="nginx-ingress"} | ???????????????                    |
|-----------------------------|------------------------------------|
| json                        | json <b>???????????</b>            |
| logtype="securitylog"       | logtype ? securitylog ???????      |
| bot_signature_name="curl"   | bot_signature_name ? curl ???????? |

???2: logtype accessylog ????grafana.example.com ??????

Listing 3: Log Query???

| {namespace="nginx-ingress"}       | ???????????????????????????????????????            |
|-----------------------------------|----------------------------------------------------|
| json                              | json <b>???????????</b>                            |
| logtype="accesslog"               | logtype ? accesslog ???????                        |
| server_name="grafana.example.com" | <pre>server_name?grafana.example.com ???????</pre> |

???3: logtype accessylog ????5??????server\_name ???????

| Listing 4: | Log | Query | '??? |
|------------|-----|-------|------|
|------------|-----|-------|------|

| sum by (server_name)(       | ??????????????????????????????????????? |
|-----------------------------|-----------------------------------------|
| count_over_time(            | ??????????????????????????????????????? |
| {namespace="nginx-ingress"} | ??????????????????????????????????????? |
| json                        | json <b>??????????</b>                  |
| logtype="accesslog"         | logtype ? accesslog ???????             |
| [5m]))                      | count_over_time ?????? (5m=5?)          |

### 5.4.3 Loki Promtail ??

Loki????Promtail???????????????

• Grafana Configuring Promtail

- Scraping (Service Discovery)?

  - Scrape ???? Kubernetes ? Windows Event ? Journal (Linux) ? syslog ???????
- Relabel :
- Pipeline :

- Pipeline ???? Grafana Promtail ????????
- Stage ?????????? Grafana Promtail Stages ?????????

- - docker: ?????Docker Format??????
  - cri: ?????CRI Format??????
  - json: ?????Json Format??????

- - match: ?????????????stage?????

- NIC?Access Log(logtype accesslog)?NAP WAF?Log(logtype accesslog)?json??????????

#